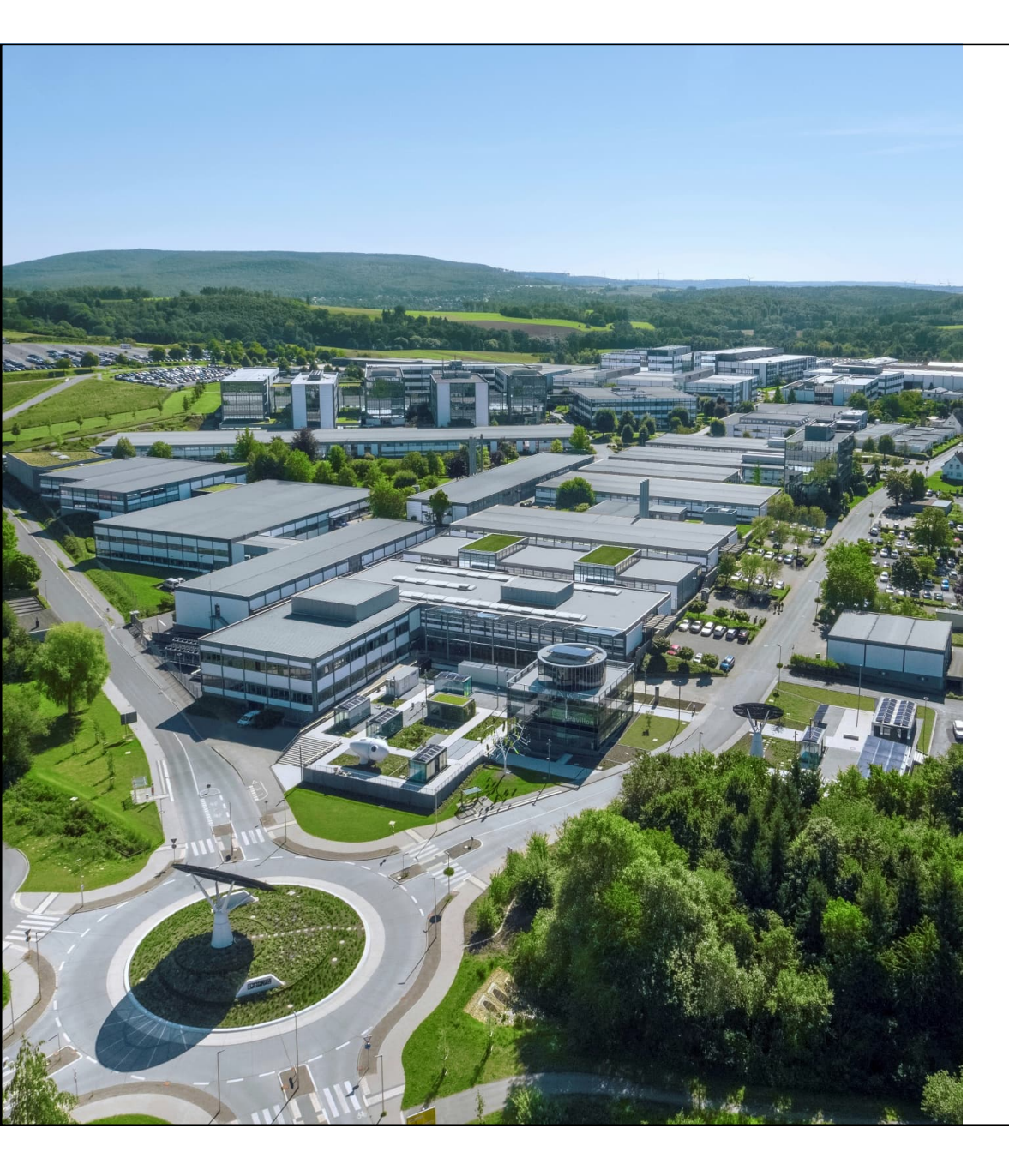

# Rest APIを使った PC**経由での** WLAN設定の読込み

Welcome

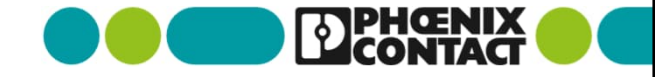

#### Rest APIとは

REST、すなわち「REpresentional State Transfer」とは、 IT環境で広く使用されている通信アーキテクチャです。 よく知られているインターネットプロトコルを使用する、 ユーザーフレンドリーなインターフェースアーキテクチャです。 データ伝送はHyper Text Transfer Protocol(HTTP)で行われます。

APIとは、Application Programming Interface (アプリケーションプログラミングインターフェース)の略語です。 波括弧{}は、コンテンツの表記を表し、 JavaScriptプログラミング言語(JSON: JavaScript Object Notation)内の オブジェクトと同じ方法でマスクされます。 例えば、{"serial": "12345678"}はシリアル番号のオブジェクトです。

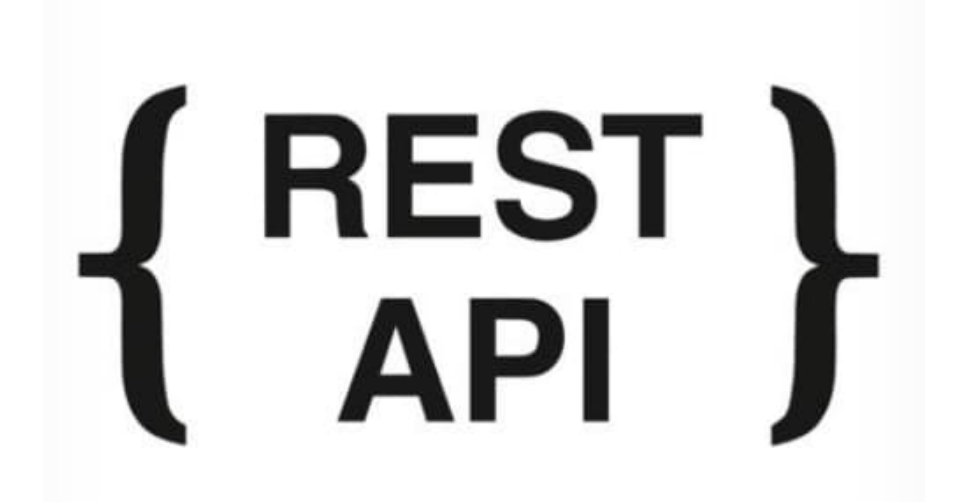

#### <u>RESTプログラミングインターフェース | Phoenix Contact</u>

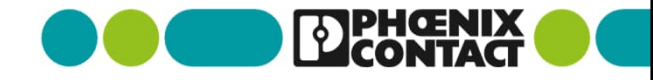

Rest APIを介してPC,PLC経由で簡単な制御

WLAN 1000および2000は、PCやPLCからREST APIを介して 簡単に設定したり実行中に制御を行うことができます。

したがって、複数のWLANモジュールを1つのコマンドですばやく 簡単に設定することができます。 さらに、例えば、接続ごとにWLANユーザーに新しい一回限りの WLANパスワードを割り当てるために、コントローラを介して ネットワーク管理タスクを自動化することができます。 これは、共有された固定WLANパスワードを使用して発生するセ キュリティリスクに対するシンプルなソリューションになります。

WLAN 1000 & WLAN 2000 | Phoenix Contact

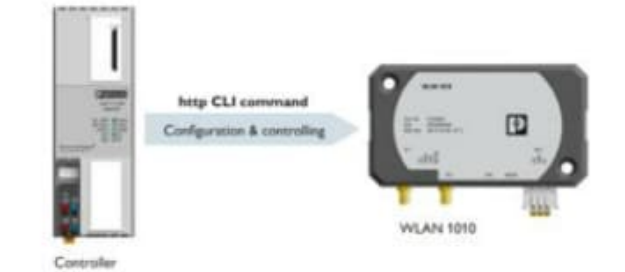

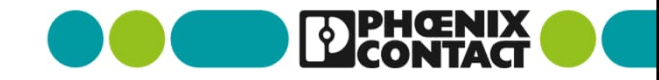

Rest APIを介してPC,PLC経由で簡単な制御

Web APIを使用できる高級言語であれば WLANの設定の読み込み、書き込みが可能です。

本資料ではPythonを用いた例で紹介いたします。

※PythonにてWeb APIを使用するために 外部パッケージであるrequestsモジュールを インストールする必要があります。

本資料ではPythonによる操作を完全に保証するものでは ございません。 PCのセキュリティや仕様によりRestAPIにアクセスでき ない場合などございますので、各々の環境に合わせて 設定変更を実施してください。

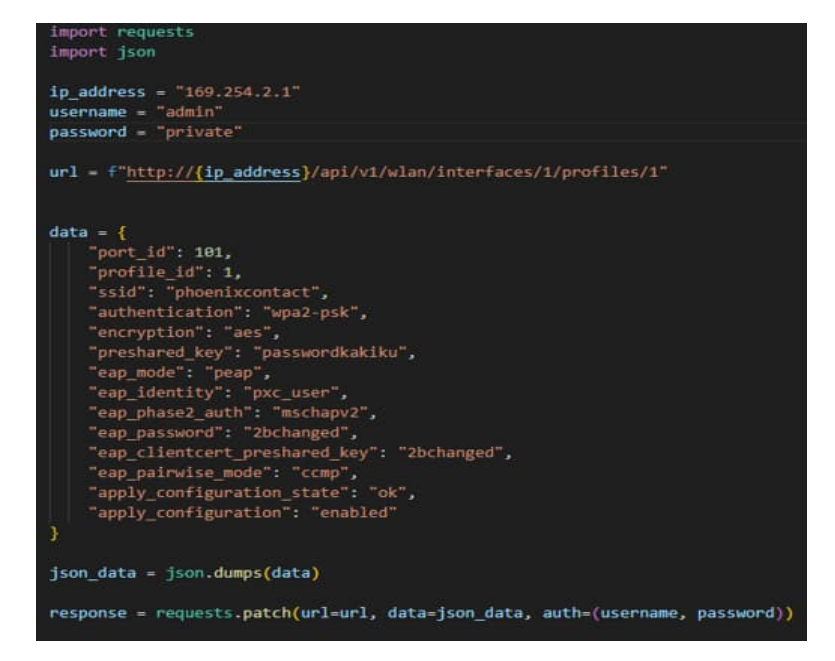

■使用するサンプルコード ・wlan\_restAPI\_get\_sample.py

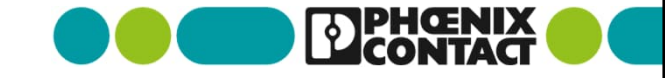

WLANのRest APIサーバにアクセスする

PCとWLANを有線のLANケーブルで接続します。 ブラウザを開き、 検索窓で以下のコマンドを実行します。

"<Device\_IP\_address>/api/v1"

```
例:
"169.254.2.1/api/v1"
```

※WLANの工場出荷時の 初期IPアドレス: "169.254.2.1"

PCのネットワークアドレスもWLANと同じネットワークアド レスにしてください

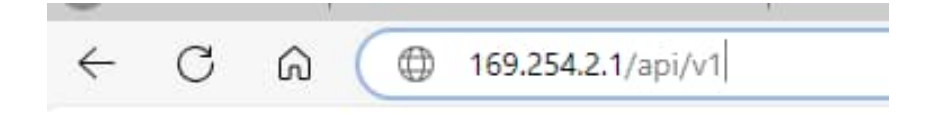

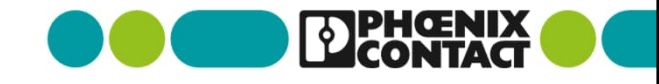

WLANのRest APIサーバにアクセスする

#### 右記の画面に移行します。 (本資料ではRest API画面とします)

下記の画面が表示された場合はWLANに設定さ れたユーザ名とパスワードを入力してください

#### このサイトにアクセスするにはサインインしてください

http://169.254.2.1 では認証が必要となります このサイトへの接続は安全ではありません

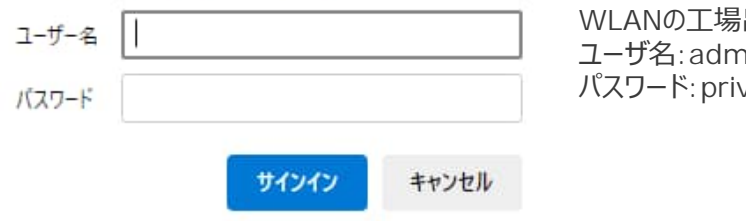

| WLANの工場出荷時                    |  |
|-------------------------------|--|
| ユーリ名: admin<br>パスワード: private |  |
|                               |  |

#### Rest API画面より

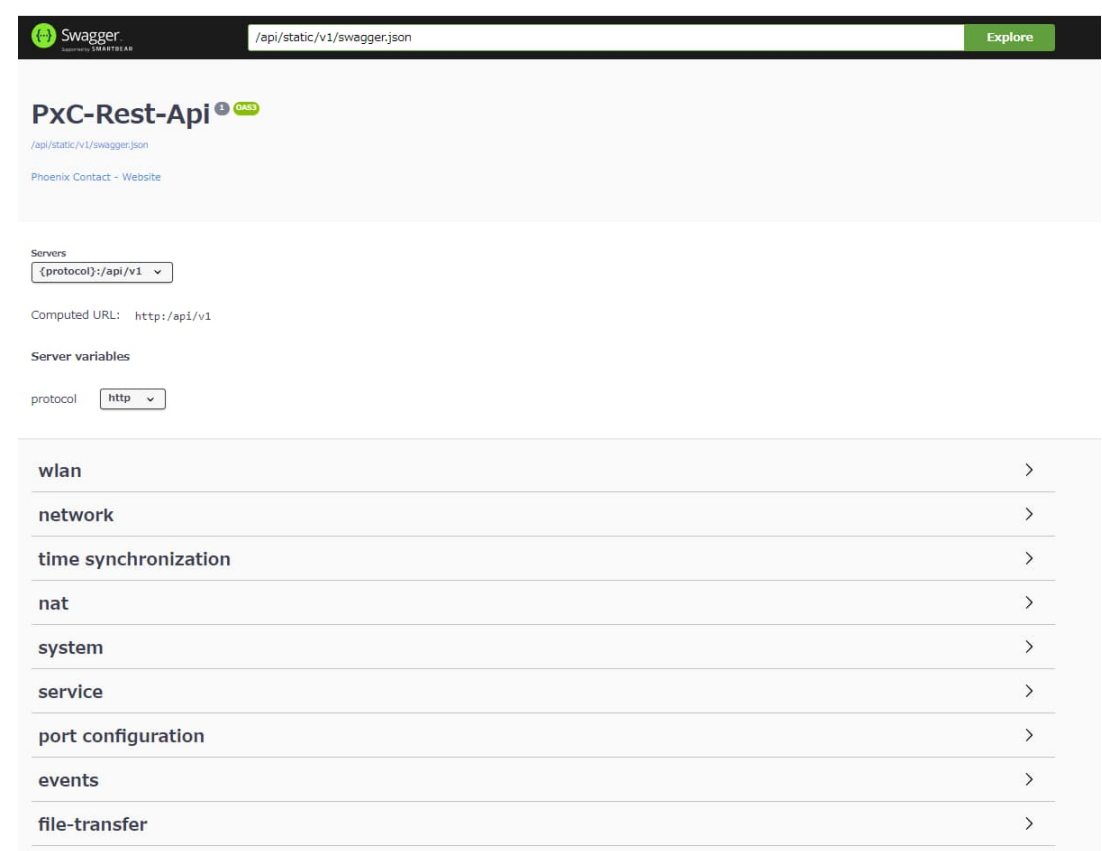

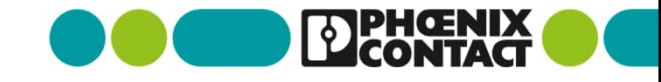

WLANのRest APIサーバにアクセスする

この画面より、get(データ取得)や post(データの書き換え)を行うことができます。

またrequest用のurlも表示されていますので、 高級言語プログラムからデータの読み書きが可能で す。

#### 💮 Swagger. /api/static/v1/swagger.json Explore PxC-Rest-Api® Phoenix Contact - Website {protocol}:/api/v1 v Computed URL: http:/api/v1 Server variables http 🗸 protocol > wlan network > time synchronization > > nat system > service > > port configuration events > file-transfer >

Rest API画面より

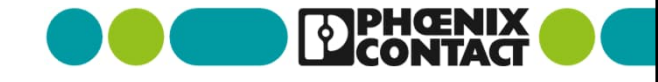

• WLANの標準設定画面に入る

ブラウザの新規タブを開き、 検索窓で以下のコマンドを実行します。

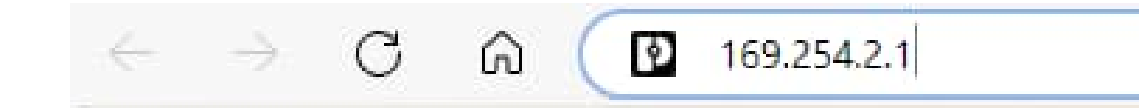

"<Device\_IP\_address>"

**例**: "169.254.2.1"

※WLANの工場出荷時の 初期IPアドレス: "169.254.2.1"

PCのネットワークアドレスもWLANと同じネットワークアド レスにしてください

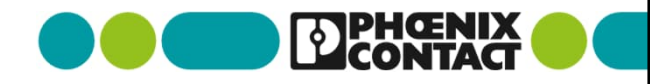

• WLANの標準設定画面に入る

#### 右記の画面に移行します。 (本資料ではWBM画面とします)

WLANの工場出荷時 Username:admin Password:private

| WBM画面より                                                                                                    |                      |                                  |                           |
|----------------------------------------------------------------------------------------------------|----------------------|----------------------------------|---------------------------|
| $\leftarrow \rightarrow$ C Q (A the                                                                                                    | ュリティ保護なし   169.254.2 | .1                               |                           |
| DPHŒNIX<br>CONTACT                                                                                                    | WLAN-82593b          | 00.                              | 2 B E                     |
| Y                                                                                                    |                      |                                  |                           |
| FL WLAN 1100                                                                                                    |                      | Username: (?) [<br>Password: (?) | Show cleartext passphrase |
| Information     Help & Documentation     Device Status     Local Diagnostic     Alarm & Events     Connections     Interface Status     Login |                      |                                  | login                     |

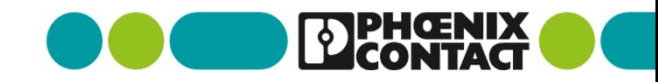

# Rest APIでWLANの設定内容を取得する

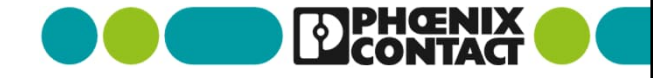

WebサーバよりWLANの設定を取得 

例えばRest API画面にて network > GET /network/[interface id] を選択後、 "Try it out"を選択します

#### Response bodyの内容が返されます。

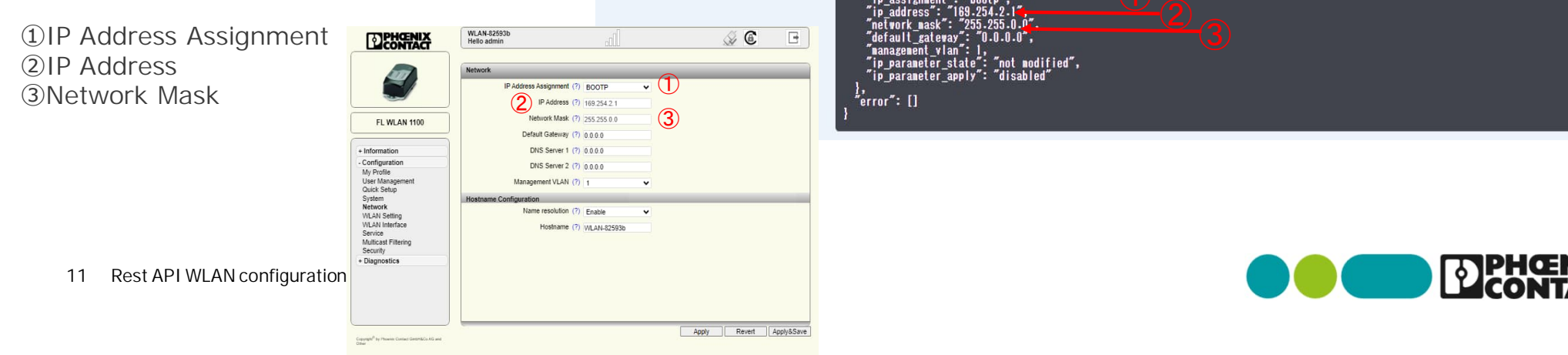

#### Rest API画面より network V /network /network /network/[interface id] Try it out Parameters Request URI http://169.254.2.1/api/v1/network/ アクセスする場合はこちらのurl部分で使用します。 Server response 例: Pythonの場合 Details Code requests.get(url='http://169.254.2.1/api/v1/network/1 200 Response body Undocumented 'content": 'interface id"

• WLANの設定項目をプログラムで取得する

サンプルとして 添付項目の情報について取得します。

IP Address Assignment
 IP Address
 Network Mask

| -                                                    |                           |             |   |             |   | <br> |
|------------------------------------------------------|---------------------------|-------------|---|-------------|---|------|
| 1000                                                 | Network                   |             |   | _           |   |      |
|                                                      | IP Address Assignment (?) | BOOTP       | ~ | (1)         |   |      |
|                                                      | IP Address (?)            | 169.254.2.1 |   | $\check{2}$ |   |      |
| FI WI AN 1100                                        | Network Mask (?)          | 255.255.0.0 |   | <b>D</b>    |   |      |
|                                                      | Default Gateway (?)       | 0.0.0.0     |   | 3           |   |      |
| ormation                                             | DNS Server 1 (?)          | 0.0.0.0     |   |             |   |      |
| nfiguration                                          | DNS Server 2 (?)          | 0.0.0.0     |   |             |   |      |
| Profile<br>er Management<br>ick Setup                | Management VLAN (?)       | 1           | ~ |             |   |      |
| tem                                                  | Hostname Configuration    |             |   | _           | _ |      |
| work<br>AN Setting                                   | Name resolution (?)       | Enable      | ~ |             |   |      |
| AN Interface<br>rvice<br>Iticast Filtering<br>curity | Hostname (?)              | WLAN-82593b |   |             |   |      |
| agnostics                                            |                           |             |   |             |   |      |
|                                                      |                           |             |   |             |   |      |
|                                                      |                           |             |   |             |   |      |
|                                                      |                           |             |   |             |   |      |

WBM画面より

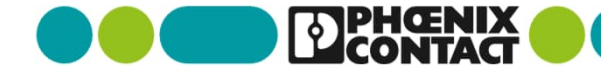

• WLANの設定項目をプログラムで取得する

サンプルとして 添付項目の情報について取得します。

④Country⑤WLAN band⑥Channel⑦Output power

| DONTACT                                                                  | WLAN-82593b<br>Hello admin  | 000                        |              | ۵ 🔬      | [     |
|--------------------------------------------------------------------------|-----------------------------|----------------------------|--------------|----------|-------|
| INT                                                                      | WLAN Setting                | _                          | _            | _        | -     |
|                                                                          | Country (regulatory domain) | ?) Germany 🗸               |              |          |       |
|                                                                          | Activate WLAN interface     | ?) 🗹 Enable                | $\mathbf{U}$ |          |       |
| EL WILAN 1100                                                            | Outdoor mode                | ?) 🗆 Enable                |              |          |       |
| FL WEAN 1100                                                             | Aggregation mode            | ?) 🗹 Enable                |              |          |       |
| ormation                                                                 | WI AN band                  | (2) 2 4GHz (902 11 g/p) ** | (5)          |          |       |
| nfiguration                                                              | Changel                     | 2.40Hz (002.11 g/l) +      |              |          |       |
| Profile<br>er Management                                                 | Channel                     | () 6 🗸                     | 6            |          |       |
| ick Setup<br>stem                                                        | Output power                | (?) 5dBm 🗸                 | (7)          |          |       |
| twork<br><b>AN Setting</b><br>AN Interface<br>rvice<br>Iticast Filtering | Channel bandwidth (802.11n) | ?)                         |              |          |       |
| agnostics                                                                |                             |                            |              |          |       |
|                                                                          |                             |                            |              |          |       |
|                                                                          |                             |                            | Appl         | v Revert | Apply |

WBM画面より

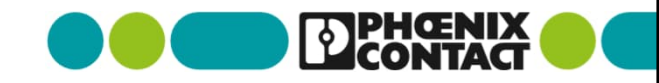

• WLANの設定項目をプログラムで取得する

サンプルとして 添付項目の情報について取得します。

(8) Operating Mode(9) Security mode(10) Passkey

| DPHCENIX<br>CONTACT                                                                                                    | WLAN-82593b<br>Hello admin |                                                                                                    |                  | I C E                     |
|----------------------------------------------------------------------------------------------------|----------------------------|----------------------------------------------------------------------------------------------------|------------------|---------------------------|
|                                                                                                    | WLAN Interface             | •                                                                                                    |                  |                           |
| FL WLAN 1100                                                                                                    | Setting Sc                 | an Roaming List                                                                                                    |                  |                           |
| Information     Configuration     My Profile     User Management     Quick Setup     System     Network     WLAN Setting     WLAN Interface     Service     Multicast Filtering     Security     + Diagnostics |                            | Port ID (?) 101<br>Dperating Mode (?) Client(MCB)<br>Roaming (?) Enable<br>Network SSID (?) PhoenixContact<br>Security mode (?) WPA2_PSK_AE<br>Passkey (?) | • 8<br>• 9<br>10 | Show cleartext passphrase |
| Copyright <sup>®</sup> by Phoenix Contact GmbH&Co.KG and<br>Other                                                                                                    |                            |                                                                                                    | A                | pply Revert Apply&Sa      |

WBM画面より

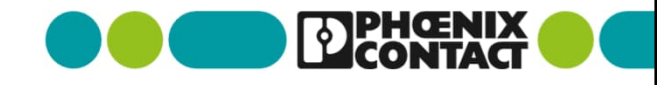

- Pythonによる取得サンプルプログラム(1/4)
- 1,2: requests, jsonモジュールのimport
- 4-6: WLANに設定されているIpaddress及びユーザ名、パスワード ※(工場出荷設定は169.254.2.1, admin, private)
- 9: 取得したいデータのURLアドレスを入力
- 12: GETメソッドによるAPIへの問い合わせとデータ入手
- 13: 入手したレスポンスデータをJSONフォーマットへ変換
- 19: 入手したJSONデータをテキストファイルへ書き出し

#### wlan\_restAPI\_get\_sample.py import requests import json ip\_address = "169.254.2.1" username = "admin" 5 password = "private" url = f"http://{ip address}/api/v1/wlan/interfaces/1/profiles/1" 11 # GETリクエストを送信して設定状況を取得 12 response = requests.get(url=url, auth=(username, password)) json data = response.json() 13 15 # レスポンスを確認 if response.status\_code == 200: 16 print("設定状況:") 17 print(json\_data) 18 with open("reading data", "w") as f: 19 json.dump(json data, f) 21 else: print(f"エラーが発生しました: {response.status code}") 22

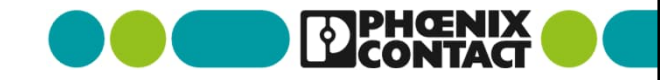

- Pythonによる取得サンプルプログラム(1/4)
- ■本プログラムで取得したJSONデータ

{"content": {"port\_id": 101, "profile id": 1, "ssid": "PhoenixContact", "authentication": "wpa2-psk", (9) "encryption": "aes", 9 "preshared\_key": "2bchanged", 🔟 "eap\_mode": "peap", "eap\_identity": "pxc\_user", "eap\_phase2\_auth": "mschapv2", "eap\_password": "2bchanged", "eap\_clientcert\_preshared\_key": "2bchanged", "eap\_pairwise\_mode": "ccmp", "apply\_configuration\_state": "ok", "apply\_configuration": "disabled"}, "error": []}

| PHENIX                                                            | WLAN-82593b<br>Hello admin | 110                           | A C -                         |
|-------------------------------------------------------------------|----------------------------|-------------------------------|-------------------------------|
| 1007                                                              | WLAN Interface             |                               |                               |
|                                                                   | wlan 1 +                   |                               |                               |
| FL WLAN 1100                                                      | Setting Scan               | Roaming List                  |                               |
|                                                                   |                            | Port ID (?) 101               |                               |
| + Information                                                     | Operati                    | ing Mode (?) Client(MCB)      |                               |
| Configuration     My Profile                                      | 1                          | Roaming (?) Enable            |                               |
| User Management                                                   | Notu                       | ork SSID (2) Disconic Content |                               |
| Quick Setup<br>System                                             | INCOV                      | FilenixContact                |                               |
| Network                                                           | Secur                      | rity mode (?) WPA2_PSK_AES V  | 9                             |
| WLAN Setting                                                      |                            | Passkey (?)                   | (1) Show cleartext passphrase |
| Service                                                           |                            |                               |                               |
| Multicast Filtering                                               |                            |                               |                               |
| + Diagnostics                                                     |                            |                               |                               |
|                                                                   |                            |                               |                               |
|                                                                   |                            |                               |                               |
|                                                                   |                            |                               |                               |
|                                                                   |                            |                               |                               |
|                                                                   |                            |                               |                               |
| )                                                                 |                            |                               | Apply Revert Apply&Sav        |
| Copyright <sup>®</sup> by Phoenix Contact GmbH&Co.KG and<br>Other |                            |                               |                               |
|                                                                   |                            |                               |                               |
| (9)56                                                             | ecurity mode               | e                             |                               |
|                                                                   | neckov                     |                               |                               |
| Le La La La La La La La La La La La La La                         | 1331/C Y                   |                               |                               |

WBM 画 面 より

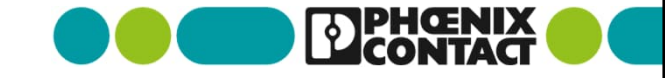

Pythonによる取得サンプルプログラム(2/4)

27: 取得したいデータのURLアドレスを入力

30: GETメソッドによるAPIへの問い合わせとデータ入手

31: 入手したレスポンスデータをJSONフォーマットへ変換

37: 入手したJSONデータをテキストファイルへ書き出し

#### wlan\_restAPI\_get\_sample.py

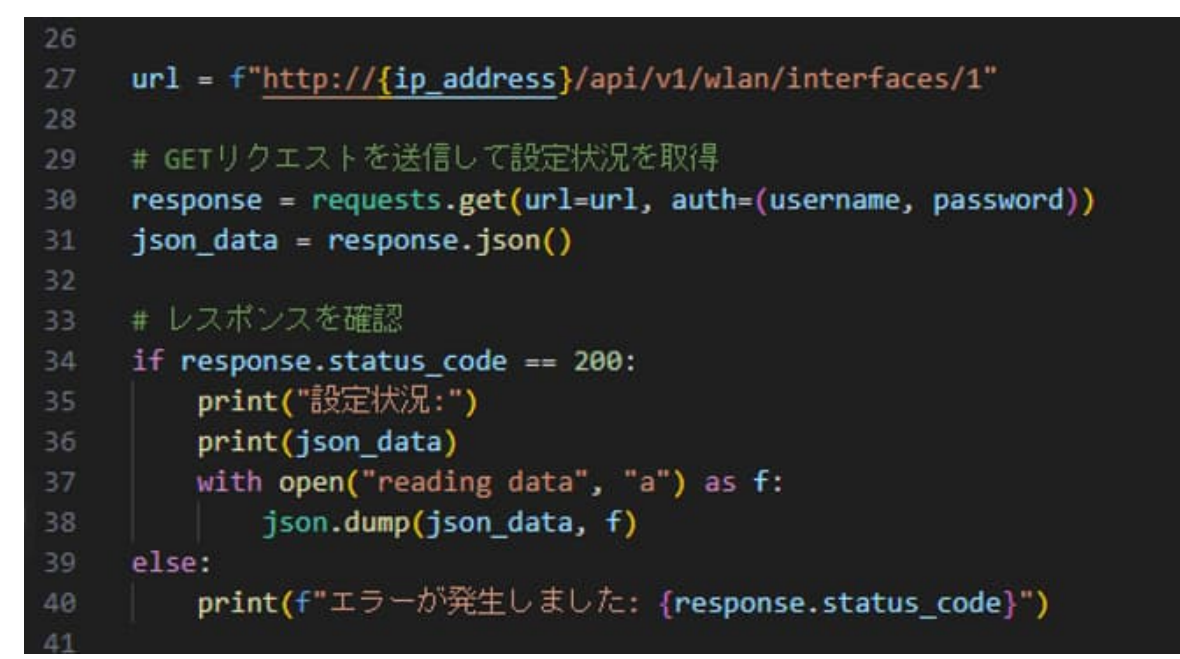

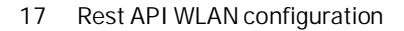

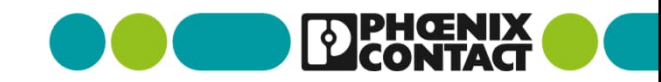

Pythonによる取得サンプルプログラム(2/4)

#### ■本プログラムで取得したJSONデータ

```
{"content": {"id": 1,
    "port_id": 101,
    "state": "ready",
    "enable_state": "enabled",
    "operating_mode": "mcb",
    "port_forwarding": "enabled",
    "wds_aging_time": "60 sec",
    "802.11_mode": "gn", (5)
(6)
    "channel": 6,
    "bandwidth": "20 MHz",
    "max_clients": 10,
    "channel_scanlist": "all",
    "tx_power_conf": "5 dBm", (7)
    "apply_configuration": "disabled"}, "error": []}
    18
         Rest API WLAN configuration
```

#### WLAN-82593b A 6 PHENIX E Hello admin WLAN Interface wlan 1 + Setting Scan Roaming List Operating Mode **FL WLAN 1100** Port ID (?) 101 + Information 8 Operating Mode (?) Client(MCB) - Configuration Roaming (?) Enable My Profile User Management Network SSID (?) PhoenixContact Quick Setup System Security mode (?) WPA2\_PSK\_AES V Network WLAN Setting Passkey (?) ..... Show cleartext passphrase WLAN Interface Service Multicast Filtering Security + Diagnostics WLAN-82593b A 6 PHENIX 3 Hello admin WLAN Setting Copyright<sup>®</sup> by Phoenix Contact GmbH&Co.KG and Other Country (regulatory domain) (?) Germany Activate WLAN interface (?) Z Enable Outdoor mode (?) Enable **FI WI AN 1100** Aggregation mode (?) Z Enable 5 WLAN band (?) 2.4GHz (802.11 g/n) + Information - Configuration Channel (?) 6 6 My Profile User Management Quick Setup System Output power (?) 5dBm $(\mathbf{7})$ Network WLAN Setting WLAN Interface Service Multicast Filtering (5) WLAN band Security + Diagnostics (6)Channel ⑦Output power Apply Revert Apply&Save Copyright<sup>®</sup> by Phoenix Contact GmbH&Co.KG and Other

WBM 画 面 より

- Pythonによる取得サンプルプログラム(3/4)
- 44: 取得したいデータのURLアドレスを入力
- 47: GETメソッドによるAPIへの問い合わせとデータ入手
- 48: 入手したレスポンスデータをJSONフォーマットへ変換
- 54: 入手したJSONデータをテキストファイルへ書き出し

#### wlan\_restAPI\_get\_sample.py

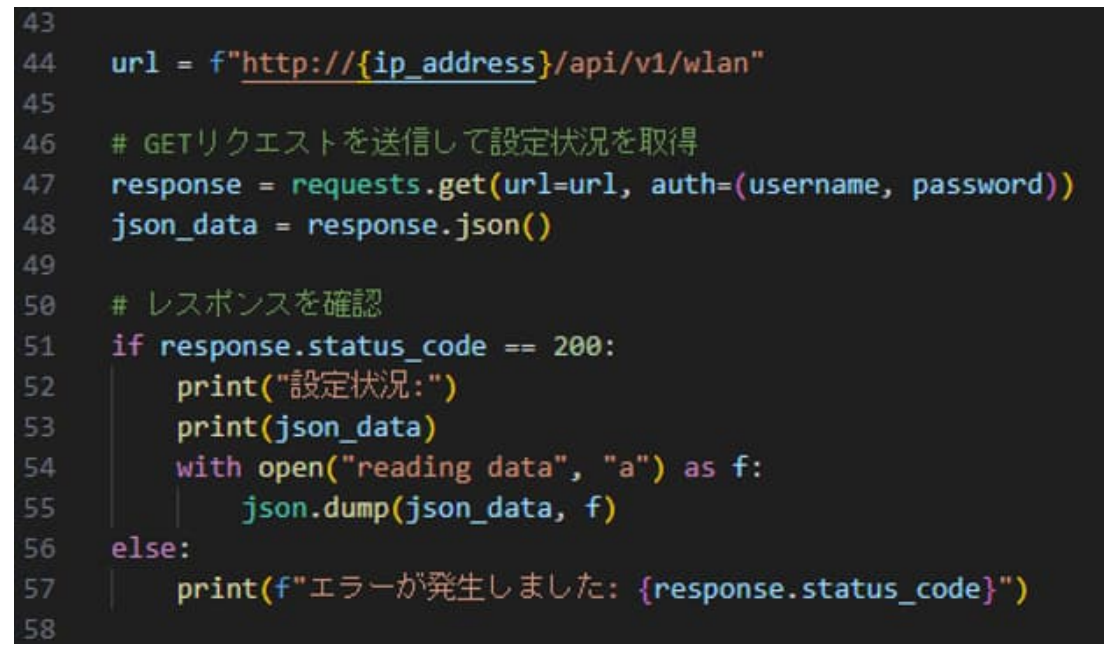

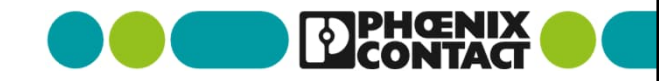

Pythonによる取得サンプルプログラム(3/4)

#### ■本プログラムで取得したJSONデータ

|              | {"content": {"global_activation": "enabled", |
|--------------|----------------------------------------------|
| _            | "outdoor_mode": "disabled",                  |
| ( <b>4</b> ) | "country": "Germany",                        |
| Ŭ            | "management_access": "enabled",              |
|              | "wifi_individual": "enabled",                |
|              | "ptcp_lldp_filter": "enabled",               |
|              | "cyclic_rssi_tracking": "disabled",          |
|              | "radio": [{"id": 1,                          |
|              | "aggregation_mode": "enabled",               |
|              | "antenna mask": 3}],                         |
|              | "apply configuration state": "ok",           |
|              | "apply configuration": "disabled"}.          |
|              | "error": []}                                 |
|              |                                              |

|                                                                              | WLAN Setting                                                               |                   |           |  |
|------------------------------------------------------------------------------|----------------------------------------------------------------------------|-------------------|-----------|--|
|                                                                              | Country (regulatory domain) (?) Germ.<br>Activate WLAN interface (?) Z Ena | any 🗸             | 4         |  |
| FL WLAN 1100                                                                 | Outdoor mode (?)  Ena Aggregation mode (?)  Ena                            | able              |           |  |
| Information                                                                  | WLAN band (?) 24GH                                                         | Iz (802 11 g/n) ¥ |           |  |
| Configuration                                                                | Channel (2)                                                                | iz (ooz. might) t |           |  |
| My Profile<br>User Management<br>Quick Setup                                 |                                                                            | *                 |           |  |
| System                                                                       | Output power (?) 5dBm                                                      | ~                 |           |  |
| WLAN Setting<br>WLAN Interface<br>Service<br>Multicast Filtering<br>Security | Channel bandwidth (802.11n) (?)                                            | /Hz ○ 40MHz       |           |  |
| Diagnostics                                                                  |                                                                            |                   | 4)Country |  |
|                                                                              |                                                                            |                   | 2         |  |

WBM画面より

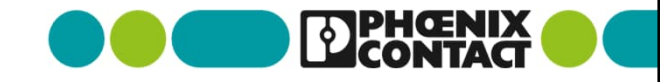

Pythonによる取得サンプルプログラム(4/4)

61: 取得したいデータのURLアドレスを入力

64: GETメソッドによるAPIへの問い合わせとデータ入手

65: 入手したレスポンスデータをJSONフォーマットへ変換

71: 入手したJSONデータをテキストファイルへ書き出し

wlan\_restAPI\_get\_sample.py

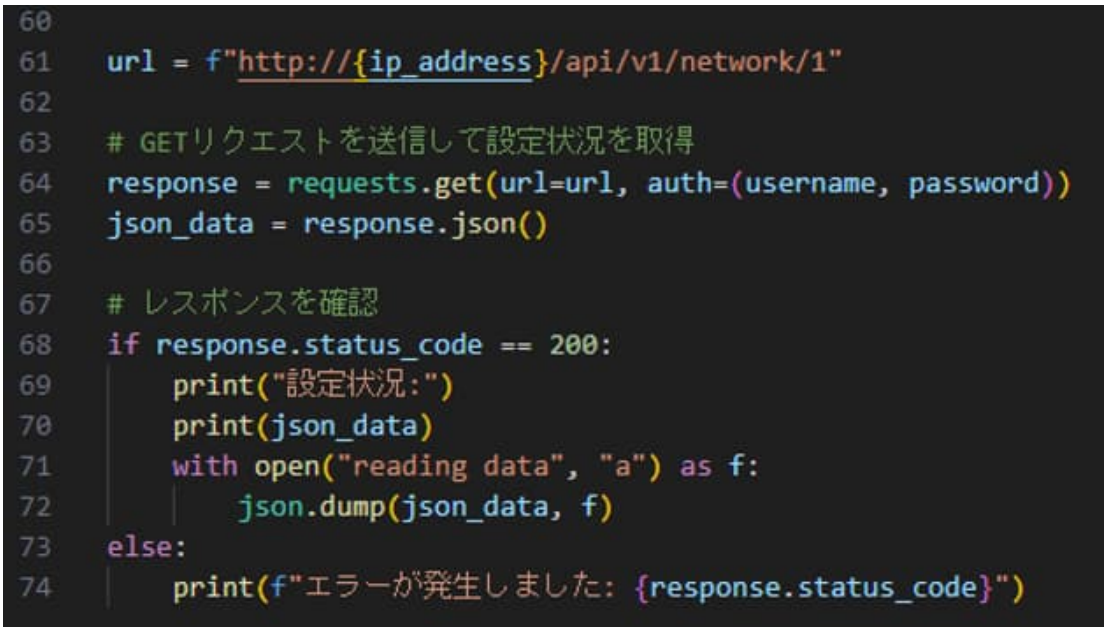

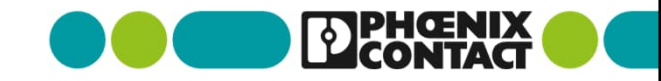

#### Pythonの実行

Windowsの場合はコマンドプロンプトを実行し、 作成したpythonファイルの格納フォルダ(ディレクトリ)へ移動します。

> python wlan\_restAPI\_get\_sample.py

#### ·実行結果

#### 

- Pythonによる取得サンプルプログラム(4/4)
- ■本プログラムで取得したJSONデータ

{"content": {"interface\_id": 1, "ip\_assignment": "bootp", 1 "ip\_address": "169.254.2.1", 2 "network\_mask": "255.255.0.0", 3 "default\_gateway": "0.0.0.0", "management\_vlan": 1, "ip\_parameter\_state": "not modified", "ip\_parameter\_apply": "disabled"}, "error": []}

| DPHCENIX<br>CONTACT                                          | WLAN-82593b<br>Hello admin | ][10.                |                      | ۵ 💫        | F         |
|--------------------------------------------------------------|----------------------------|----------------------|----------------------|------------|-----------|
| ANT .                                                        | Network                    |                      |                      |            |           |
|                                                              | IP Address Assignm         | nent (?) BOOTP       | <ul><li>1)</li></ul> |            |           |
|                                                              | IP Addr                    | ress (?) 169.254.2.1 | $\overline{2}$       |            |           |
| FL WLAN 1100                                                 | Network M                  | lask (?) 255.255.0.0 |                      |            |           |
|                                                              | Default Gate               | way (?) 0.0.0.0      | 3                    |            |           |
| Information                                                  | DNS Serve                  | er 1 (?) 0.0.0.0     |                      |            |           |
| Configuration                                                | DNS Serv                   | er 2 (?) 0 0 0 0     |                      |            |           |
| My Profile<br>User Management<br>Quick Setup                 | Management VI              | AN (?) 1             | ~                    |            |           |
| System                                                       | Hostname Configuration     |                      |                      |            |           |
| Network<br>WLAN Setting                                      | Name resolu                | tion (?) Enable      | ~                    |            |           |
| WLAN Interface<br>Service<br>Multicast Filtering<br>Security | Hostna                     | ame (?) WLAN-82593b  |                      |            |           |
| Diagnostics                                                  |                            | (1) IP Ac            | dress As             | sianmen    | t         |
|                                                              |                            | ②IP Ac               | dress                | e ginner i | -         |
|                                                              |                            | ③Netw                | ork Masł             | <          |           |
| epitals <sup>®</sup> by Phowence Contact Gettert&Co.KG and   |                            |                      | Ар                   | ply Revert | Apply&Sav |

WBM 画 面 より

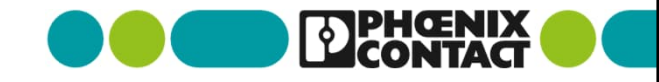

# Thank you

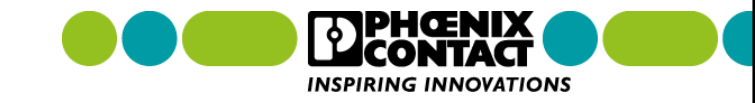